# 阿里云 VPN网关

# SSL-VPN入门

文档版本: 20190415

为了无法计算的价值 | []阿里云

### <u>法律声明</u>

阿里云提醒您在阅读或使用本文档之前仔细阅读、充分理解本法律声明各条款的内容。如果您阅读 或使用本文档,您的阅读或使用行为将被视为对本声明全部内容的认可。

- 您应当通过阿里云网站或阿里云提供的其他授权通道下载、获取本文档,且仅能用于自身的合法 合规的业务活动。本文档的内容视为阿里云的保密信息,您应当严格遵守保密义务;未经阿里云 事先书面同意,您不得向任何第三方披露本手册内容或提供给任何第三方使用。
- 未经阿里云事先书面许可,任何单位、公司或个人不得擅自摘抄、翻译、复制本文档内容的部分 或全部,不得以任何方式或途径进行传播和宣传。
- 3. 由于产品版本升级、调整或其他原因,本文档内容有可能变更。阿里云保留在没有任何通知或者 提示下对本文档的内容进行修改的权利,并在阿里云授权通道中不时发布更新后的用户文档。您 应当实时关注用户文档的版本变更并通过阿里云授权渠道下载、获取最新版的用户文档。
- 4. 本文档仅作为用户使用阿里云产品及服务的参考性指引,阿里云以产品及服务的"现状"、"有缺陷"和"当前功能"的状态提供本文档。阿里云在现有技术的基础上尽最大努力提供相应的介绍及操作指引,但阿里云在此明确声明对本文档内容的准确性、完整性、适用性、可靠性等不作任何明示或暗示的保证。任何单位、公司或个人因为下载、使用或信赖本文档而发生任何差错或经济损失的,阿里云不承担任何法律责任。在任何情况下,阿里云均不对任何间接性、后果性、惩戒性、偶然性、特殊性或刑罚性的损害,包括用户使用或信赖本文档而遭受的利润损失,承担责任(即使阿里云已被告知该等损失的可能性)。
- 5. 阿里云网站上所有内容,包括但不限于著作、产品、图片、档案、资讯、资料、网站架构、网站画面的安排、网页设计,均由阿里云和/或其关联公司依法拥有其知识产权,包括但不限于商标权、专利权、著作权、商业秘密等。非经阿里云和/或其关联公司书面同意,任何人不得擅自使用、修改、复制、公开传播、改变、散布、发行或公开发表阿里云网站、产品程序或内容。此外,未经阿里云事先书面同意,任何人不得为了任何营销、广告、促销或其他目的使用、公布或复制阿里云的名称(包括但不限于单独为或以组合形式包含"阿里云"、Aliyun"、"万网"等阿里云和/或其关联公司品牌,上述品牌的附属标志及图案或任何类似公司名称、商号、商标、产品或服务名称、域名、图案标示、标志、标识或通过特定描述使第三方能够识别阿里云和/或其关联公司)。
- 6. 如若发现本文档存在任何错误,请与阿里云取得直接联系。

### 通用约定

| 格式            | 说明                                    | 样例                                         |
|---------------|---------------------------------------|--------------------------------------------|
| •             | 该类警示信息将导致系统重大变更甚至<br>故障,或者导致人身伤害等结果。  | 禁止:<br>重置操作将丢失用户配置数据。                      |
| A             | 该类警示信息可能导致系统重大变更甚<br>至故障,或者导致人身伤害等结果。 | ▲ 警告:<br>重启操作将导致业务中断,恢复业务所需<br>时间约10分钟。    |
|               | 用于补充说明、最佳实践、窍门等,不<br>是用户必须了解的内容。      | 道 说明:<br>您也可以通过按Ctrl + A选中全部文件。            |
| >             | 多级菜单递进。                               | 设置 > 网络 > 设置网络类型                           |
| 粗体            | 表示按键、菜单、页面名称等UI元素。                    | 单击 确定。                                     |
| courier<br>字体 | 命令。                                   | 执行 cd /d C:/windows 命令,进<br>入Windows系统文件夹。 |
| ##            | 表示参数、变量。                              | bae log listinstanceid<br>Instance_ID      |
| []或者[a b<br>] | 表示可选项,至多选择一个。                         | ipconfig[-all -t]                          |
| {}或者{a b<br>} | 表示必选项,至多选择一个。                         | <pre>swich {stand   slave}</pre>           |

### 目录

| 法律声明           | I  |
|----------------|----|
| 通用约定           | I  |
| 1 教程概述         | 1  |
| 2 Linux客户端远程连接 | 2  |
|                |    |
| 4 Mac客户端远程连接   | 12 |

### 1教程概述

本教程为您介绍如何通过SSL-VPN功能远程接入VPC。

#### 前提条件

在部署VPN网关前,确保您的环境满足以下条件:

- ·本地设备和VPC的私网IP地址段不能相同,否则无法通信。
- ・客户端必须能访问Internet。

#### 配置流程说明

通过SSL-VPN功能远程接入VPC的流程图如下:

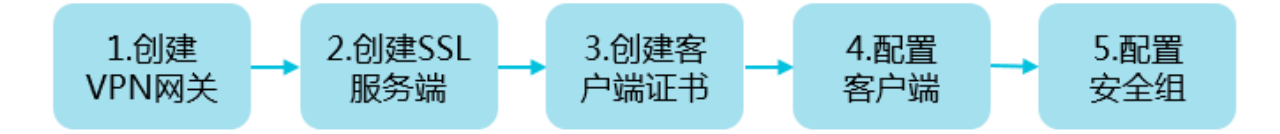

1. 创建VPN网关

创建VPN网关并开启SSL-VPN功能。

2. 创建SSL服务端

在SSL服务端中指定要连接的IP地址段和客户端连接时使用的IP地址段。

3. 创建客户端证书

根据服务端配置,创建客户端证书,下载客户端证书和配置。

4. 配置客户端

在客户端中下载安装客户端VPN软件,加载客户端证书和配置,发起连接即可。

5. 配置安全组

确保ECS的安全组规则允许客户端访问。

## 2 Linux客户端远程连接

本文以Linux操作系统的客户端为例介绍如何通过VPN网关拨号接入VPC。

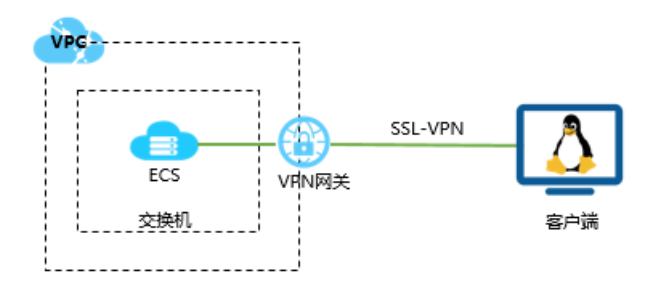

开始之前

在部署VPN网关前,确保您的环境满足以下条件:

- ·本地设备和VPC的私网IP地址段不能相同,否则无法通信。
- · 客户端必须能访问Internet。

#### 步骤一 创建VPN网关

- 1. 登录VPC管理控制台。
- 2. 在左侧导航栏,单击VPN > VPN网关。
- 3. 在VPN网关页面,单击创建VPN网关。
- 4. 在购买页面, 配置VPN网关, 完成支付。本操作中VPN网关的配置如下:
  - ・地域:选择VPN网关的地域。本操作中选择华东1(杭州)。

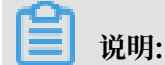

确保VPC的地域和VPN网关的地域相同。

- ・专有网络:选择要连接的VPC。
- ·带宽规格:选择一个带宽规格。带宽规格是VPN网关所具备的公网带宽。
- · IPsec-VPN: 选择是否开启IPsec-VPN功能, IPsec-VPN功能适用于站点到站点的连接,可以根据您的实际需要选择开启。
- ・SSL-VPN: 选择是否开启SSL-VPN功能。SSL-VPN功能允许您从任何位置的单台计算机连接到专有网络。本操作选择开启。
- · SSL并发连接数:选择您需要同时连接的客户端最大规格。

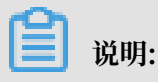

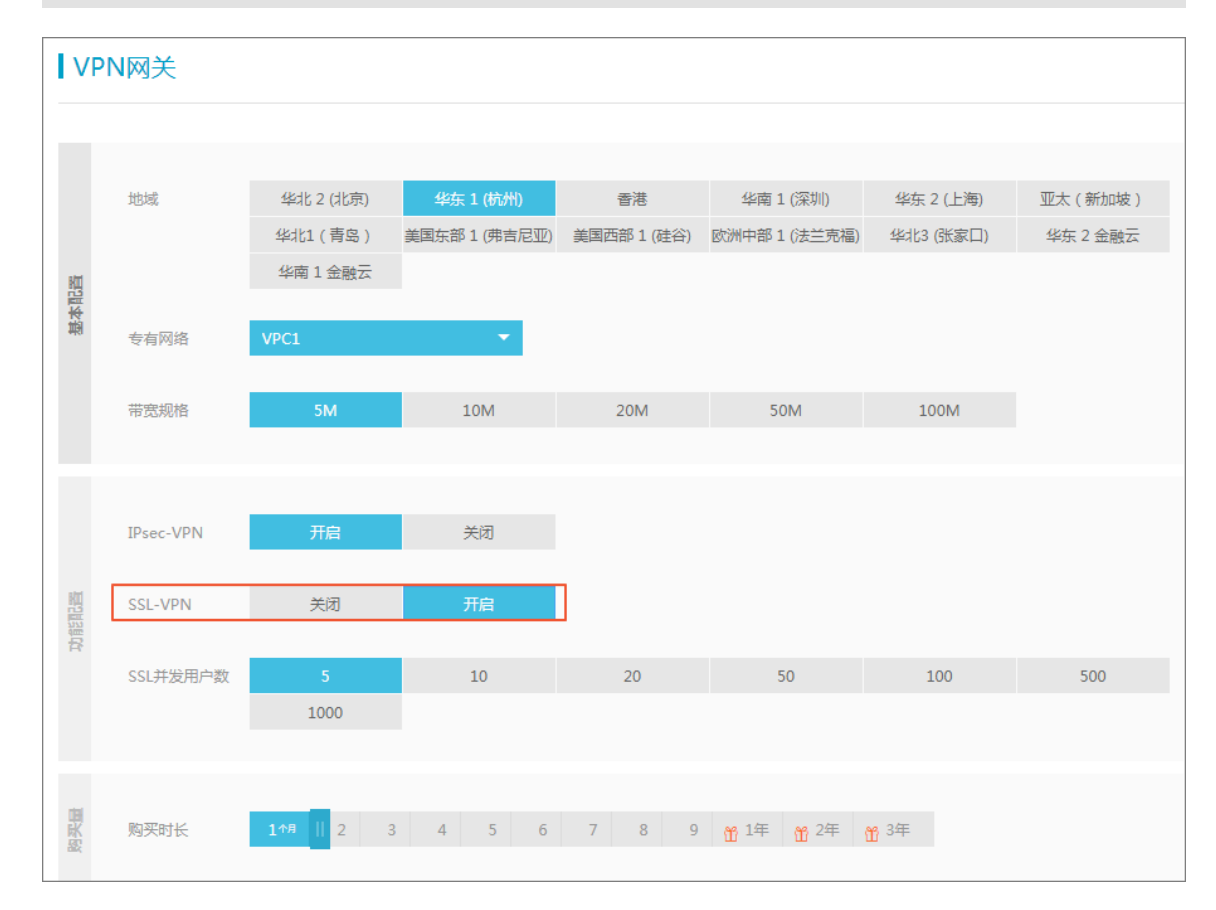

本选项只有在选择开启了SSL-VPN功能后才可配置。

5. 返回VPN网关页面,选择华东1地域,查看创建的VPN网关。

刚创建好的VPN网关的状态是准备中,约两分钟左右会变成正常状态。正常状态就表明VPN网 关完成了初始化,可以正常使用了。

| <b>送</b> 说明<br>VPN网关的                      | <ul><li>说明:VPN网关的创建一般需要1-5分钟。</li></ul> |        |                                      |                        |          |                             |                  |               |                      |          |  |
|--------------------------------------------|-----------------------------------------|--------|--------------------------------------|------------------------|----------|-----------------------------|------------------|---------------|----------------------|----------|--|
| VPN网关                                      |                                         |        |                                      |                        |          |                             |                  |               |                      | 切换到日版>>  |  |
| 44개L 1 44개L 2 44개L 3                       | 华北5 华东1 华                               | ¥东 2 4 | ¥南 1   香港   亚太东北 1 (东京)              | 亚太东南 1 (新加             | 坡) 亚太东   | 南 2 (悉尼) 亚太东南3 (吉翰          | (現金) 美国东部1(売吉尼亚) | 美国西部 1 (硅谷) 中 | r东东部 1 (迪拜)   欧洲中部 1 | (法兰克福)   |  |
| 创建VPN网关剧新                                  | 自定义                                     |        |                                      |                        |          |                             |                  |               |                      |          |  |
| ID/名称                                      | IP地址                                    | 监控     | VPC                                  | 状态                     | 带宽       | 计费方式                        | 开启IPSec          | 开启SSL         | SSL并发连接数规格           | 操作       |  |
| vpn-bp1ffgb0cxvxrcibr1fwj<br>VPN网关 旨       | 118 149                                 | Ł      | vpc-bp15k6sx6fhdz2)w4daz0<br>k8s_vpc | <ul> <li>正常</li> </ul> | 5M<br>变配 | 预付费<br>2018/2/9 00:00:00 到期 | 已开启              | 开启            |                      | 编辑<br>续费 |  |
| vpn-bp18in10ga65vrrw55r5z<br>∨PN_Gateway ≦ | 121. 143                                | ⊵      | vpc-bp1hiv5hmp6em9ikpxtut<br>VPC2    | <ul> <li>正常</li> </ul> | 5M<br>变配 | 预付费<br>2018/2/9 00:00:00 到期 | 已开启              | 已开启           | 5<br>变配              | 编辑<br>续费 |  |

#### 步骤二 创建SSL服务端

1. 在专有网络的左侧导航栏,单击VPN > SSL服务端。

- 2. 单击创建SSL服务端。本操作中SSL服务端的配置如下:
  - · 名称: 输入SSL服务端的名称。
  - · VPN网关:选择步骤一中创建的VPN网关。
  - ・本端网段:以CIDR地址块的形式输入要连接的网络。单击添加本端网段添加多个本端网段,本端网段可以是任何VPC或交换机的网段,也可以是本地网络的网段。
  - ・客户端网段:以CIDR地址块的形式输入客户端连接服务端时使用的IP地址。
  - · 高级配置: 使用默认高级配置。

| ↓SSL服务端                                                                              | 创建SSL服务端                            |                               |
|--------------------------------------------------------------------------------------|-------------------------------------|-------------------------------|
| 総化1 総化2 総化3 総化5 <u>単仮1</u> 総仮2 経衛1 香港<br>美国东部1(売舎尼亚) 美国西部1(造谷) 中东东部1(造铎) 欧洲中部1(法兰売福) | * 名称① server                        | 6/128 🛇                       |
| · 创建SSL服装饰 剧新                                                                        | VPN网关 VPN_Gateway/                  | vpn-bp18in10ga65vrrw55r5z 🗸   |
| ID/名称         IP地址         VPN网关                                                     | 本端网段 192 • 1                        | 68 • 0 • 0 / 16 ~<br>+ 法加本端网段 |
| vss-bp19govcqm7kdaumimdk 121.196.192.143 vpn-bp18in1<br>server ≧ VPN_Gatewi          | 客户端网段 10 • 1                        |                               |
|                                                                                      | <ol> <li>注意:客户端<br/>高级配置</li> </ol> | 网段不能和VPC内交换机网段冲突              |
|                                                                                      | 协议 UDP                              | $\checkmark$                  |
|                                                                                      | 端口 1194                             |                               |
|                                                                                      | 加密算法 AES-128-CBC                    | $\checkmark$                  |
|                                                                                      | 是否压缩 否                              | $\checkmark$                  |
|                                                                                      |                                     |                               |
|                                                                                      |                                     |                               |
|                                                                                      |                                     |                               |
|                                                                                      |                                     |                               |

#### 步骤三 创建客户端证书

- 1. 在专有网络的左侧导航栏,单击VPN > SSL客户端。
- 2. 单击创建SSL客户端证书。
- 3. 在创建客户端证书对话框,输入客户端证书名称并选择对应的SSL服务端,然后单击确定。
- 4. 在SSL客户端页面,找到已创建的客户端证书,然后单击下载下载生成的客户端证书。

| SSL客户端                                                                                          |                                                                 |         |          |      |                 |                   |    |                |     |           |        | 切换到日版>> |             |  |
|-------------------------------------------------------------------------------------------------|-----------------------------------------------------------------|---------|----------|------|-----------------|-------------------|----|----------------|-----|-----------|--------|---------|-------------|--|
| 华北 1                                                                                            | 华北2 华                                                           | 볼려比 3 1 | ¥411. 5  | 华东 1 | 华东 2            | 华南 1              | 香港 | 亚太东北 1 (东京)    | 亚太东 | 南 1 (新加坡) | 亚太东南 2 | (悉尼)    | 亚太东南3 (吉隆坡) |  |
| <ul> <li>美国东部1(弗吉尼亚) 美国西部1(硅谷) 中东东部1(违拜) 欧洲中部1(法兰売福)</li> <li>创建SSL客户装证书</li> <li>別新</li> </ul> |                                                                 |         |          |      |                 |                   |    |                |     |           |        |         |             |  |
| ID/名称                                                                                           |                                                                 |         | SSL服务    | · 満  |                 | 状态                |    | 创建时间           |     | 到期时间      |        | 操作      |             |  |
| vsc-bp1fa<br>test ≌                                                                             | vsc-bp1faadnquufotk4rv3d7 vss-bp19qovcqm7kdaur<br>test 🖬 server |         | laurmmdk | • E  | 10 <del>1</del> | 2018/1/8 17:24:47 |    | 2021/1/7 17:24 | 47  | 下载        | 删除     |         |             |  |

#### 步骤四 客户端配置

1. 执行以下命令安装OpenVPN客户端。

yum install -y openvpn

- 2. 将步骤三中下载的证书解压拷贝到/etc/openvpn/conf/目录。
- 3. 执行以下命令启动Openvpn客户端软件。

openvpn --config /etc/openvpn/conf/config.ovpn --daemon

#### 步骤五 连接测试

在客户端ping已连接的VPC内的一台ECS实例,测试连通性。

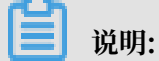

确保测试的ECS实例的安全组规则允许客户端远程连接。详情参考#unique\_5。

| 添加安全 | 2 组规则   |                   |                      | ? ×    |
|------|---------|-------------------|----------------------|--------|
|      | 网卡类型:   | 内网                | Ψ                    |        |
|      | 规则方向:   | 入方向               | <b>v</b>             |        |
|      | 授权策略:   | 允许                | •                    |        |
|      | 协议类型:   | 全部                | •                    |        |
|      | ★ 端□范围: | -1/-1             |                      |        |
|      | 优先级:    | 1                 |                      |        |
|      | 授权类型:   | 地址段访问             | •                    |        |
|      | * 授权对象: | 10.10.0.0/24      |                      | □ 教我设置 |
|      | 描述:     | 长度为2-256个字符 , 不能以 | 以http://或https://开头。 |        |
|      |         |                   | 确定                   | 取消     |
|      |         |                   | 确定                   | 取消     |

### 3 Windows客户端远程连接

本文以Windows操作系统的客户端为例介绍如何通过VPN网关拨号接入VPC。

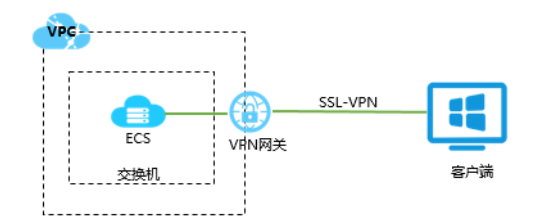

#### 开始之前

在部署VPN网关前,确保您的环境满足以下条件:

- ·本地设备和VPC的私网IP地址段不能相同,否则无法通信。
- ・客户端必须能访问Internet。

#### 步骤一 创建VPN网关

- 1. 登录VPC管理控制台。
- 2. 在左侧导航栏,单击VPN > VPN网关。
- 3. 在VPN网关页面,单击创建VPN网关。
- 4. 在购买页面, 配置VPN网关, 完成支付。本操作中VPN网关的配置如下:
  - ・地域:选择VPN网关的地域。本操作中选择华东1(杭州)。

### 📋 说明:

确保VPC的地域和VPN网关的地域相同。

- ·专有网络:选择要连接的VPC。
- ·带宽规格:选择一个带宽规格。带宽规格是VPN网关所具备的公网带宽。
- · IPsec-VPN: 选择是否开启IPsec-VPN功能, IPsec-VPN功能适用于站点到站点的连接,可以根据您的实际需要选择开启。
- · SSL-VPN: 选择是否开启SSL-VPN功能。SSL-VPN功能允许您从任何位置的单台计算机连接到专有网络。本操作选择开启。
- · SSL并发连接数:选择您需要同时连接的客户端最大规格。

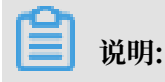

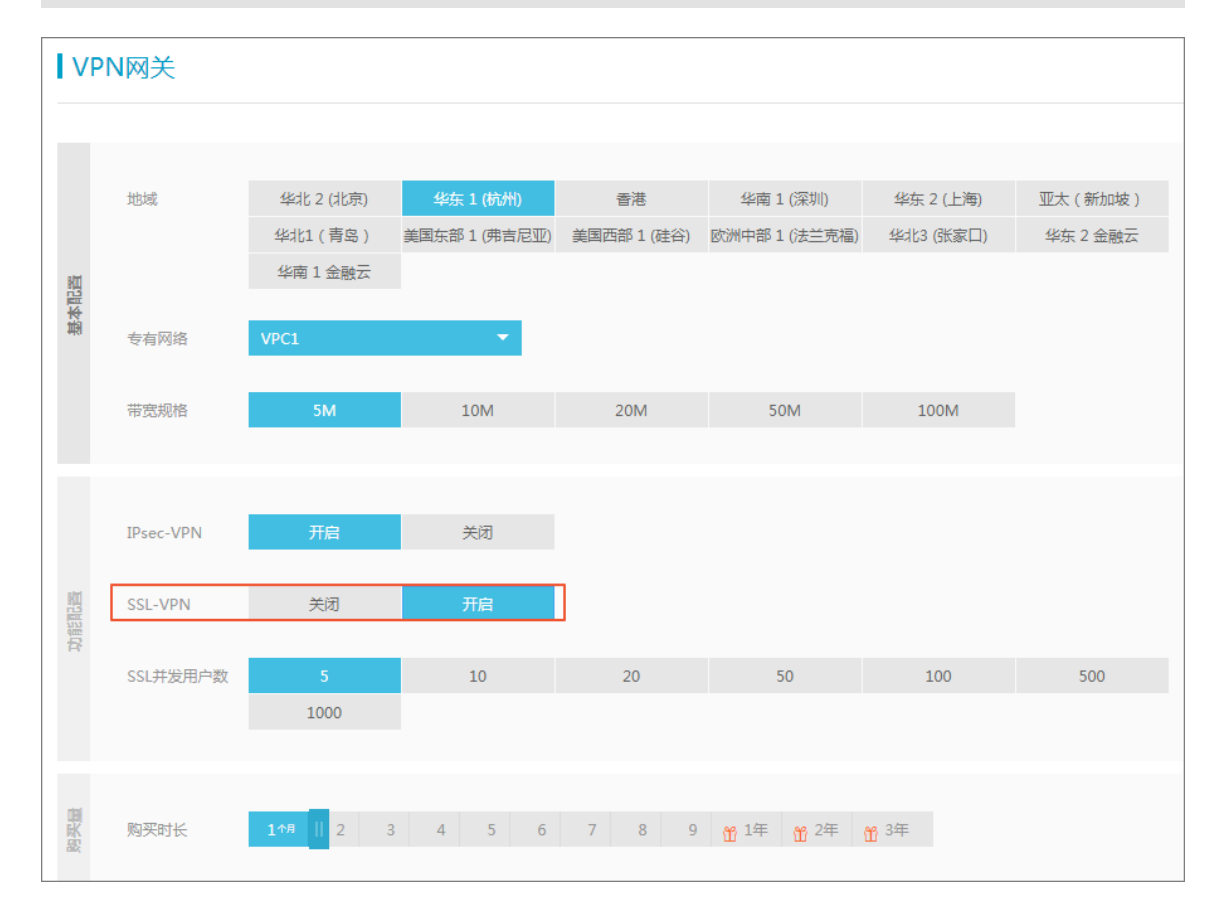

本选项只有在选择开启了SSL-VPN功能后才可配置。

5. 返回VPN网关页面,选择华东1地域,查看创建的VPN网关。

刚创建好的VPN网关的状态是准备中,约两分钟左右会变成正常状态。正常状态就表明VPN网 关完成了初始化,可以正常使用了。

| ☑ 说明:<br>VPN网关的创建一般需要1-5分钟。                |           |            |                                    |                        |          |                             |                   |              |                     |                      |  |
|--------------------------------------------|-----------|------------|------------------------------------|------------------------|----------|-----------------------------|-------------------|--------------|---------------------|----------------------|--|
| VPN网关                                      |           |            |                                    |                        |          |                             |                   |              |                     | 切换到日版>>              |  |
| 华北 1 华北 2 华北 3                             | 华北5 华东1 华 | i东 2 华南 1  | 香港 亚太东北 1 (东京)                     | 亚太东南 1 (新加             | g) 亚太东   | 南 2 (悉尼) 亚太东南3 (吉隆          | i坡) 美国东部 1 (弗吉尼亚) | 美国西部1(硅谷) 中: | 东东部 1 (迪拜)   欧洲中部 1 | (法兰克福)               |  |
| 创建VPN网关剧新                                  | 自定义       |            |                                    |                        |          |                             |                   |              |                     |                      |  |
| ID/名称                                      | IP地址      | 监控 VF      | PC                                 | 状态                     | 带宽       | 计费方式                        | 开启IPSec           | 开启SSL        | SSL并发连接数规格          | 操作                   |  |
| vpn-bp1ffgb0cxvxrcibr1fwj<br>VPN网关 III     | 118 149   |            | pc-bp15k6sx6fhdz2jw4daz0<br>is_vpc | <ul> <li>正常</li> </ul> | 5M<br>受配 | 预付费<br>2018/2/9 00:00:00 到期 | 已开启               | 开启           |                     | 編 <del>輯</del><br>续费 |  |
| vpn-bp18in10ga65vrrw55r5z<br>VPN_Gateway ≌ | 121. 143  | ₩ vr<br>VF | oc-bp1hlv5hmp6em9ikpxtut<br>PC2    | ● 正常                   | 5M<br>变配 | 预付费<br>2018/2/9 00:00:00 到期 | 已开启               | 已开启          | 5<br>变配             | 编辑<br>续费             |  |

#### 步骤二 创建SSL服务端

1. 在专有网络的左侧导航栏,单击VPN > SSL服务端。

- 2. 单击创建SSL服务端。本操作中SSL服务端的配置如下:
  - · 名称: 输入SSL服务端的名称。
  - · VPN网关:选择步骤一中创建的VPN网关。
  - ・本端网段:以CIDR地址块的形式输入要连接的网络。单击添加本端网段添加多个本端网段,本端网段可以是任何VPC或交换机的网段,也可以是本地网络的网段。
  - ・客户端网段:以CIDR地址块的形式输入客户端连接服务端时使用的IP地址。
  - · 高级配置: 使用默认高级配置。

| ↓ SSL服务端                                                                    | 创建SSL服务端                                      | × |
|-----------------------------------------------------------------------------|-----------------------------------------------|---|
| 华北1 华北2 华北3 华北5 华东1 华东2 华南1 雪港 亚5                                           | *名称① server 6/128 ④                           | ) |
| 美国东部1(弗吉尼亚) 美国西部1(硅谷) 中东东部1(迪拜) 欧洲中部1(法兰克福)                                 | VPN同关 VPN_Gateway/vpn-bp18in10ga65vrrw55r5z い | · |
| 台頭SSL服約666 開始新                                                              | 本端网段 192 • 168 • 0 • 0 / 16 ∨                 |   |
| ID/名称 IP地址 VPN网天                                                            | 十 添加本端网段                                      |   |
| vs-bp19qovcqm/kdaurmmdk 121.196.192.143 vpn-bp18in10g<br>server VPN_Gateway | 客户端网段 10 · 10 · 0 · 0 / 24 ∨                  |   |
|                                                                             | ① 注意:客户编网段不能和VPC内交换机网段冲突                      |   |
|                                                                             | HP20ARBUEL 協议 UDP 〜                           | , |
|                                                                             | 端口 1194                                       |   |
|                                                                             | 加密算法 AES-128-CBC ~                            | / |
|                                                                             | 是否压缩 否 🗸                                      |   |
|                                                                             |                                               |   |
|                                                                             |                                               |   |
|                                                                             |                                               |   |
|                                                                             |                                               |   |
|                                                                             | 和這                                            | 消 |

#### 步骤三 创建客户端证书

- 1. 在专有网络的左侧导航栏,单击VPN > SSL客户端。
- 2. 单击创建SSL客户端证书。
- 3. 在创建客户端证书对话框,输入客户端证书名称并选择对应的SSL服务端,然后单击确定。
- 4. 在SSL客户端页面,找到已创建的客户端证书,然后单击下载下载生成的客户端证书。

| SSL客户端                                                           |         |          |                  |     |                   |      |                |             |     |           |        | 切换到日版>> |             |  |
|------------------------------------------------------------------|---------|----------|------------------|-----|-------------------|------|----------------|-------------|-----|-----------|--------|---------|-------------|--|
| 华北 1                                                             | 华北 2    | 华北 3     | 华北 5             | 华东1 | 华东 2              | 华南 1 | 香港             | 亚太东北 1 (东京) | 亚太东 | 南 1 (新加坡) | 亚太东南 2 | (悉尼)    | 亚太东南3 (吉隆坡) |  |
| 美国东部1(弗吉尼亚) 美国西部1(硅谷) 中东东部1(き年) 欧洲中部1(法兰売福)                      |         |          |                  |     |                   |      |                |             |     |           |        |         |             |  |
| 创建S                                                              | SL客户端证书 | 刷        | 训新               |     |                   |      |                |             |     |           |        |         |             |  |
| ID/名称                                                            |         |          | SSL服务            | 骑   |                   | 状态   |                | 创建时间        |     | 到期时间      |        | 操作      |             |  |
| vsc-bp1faadnquufotk4rv3d7 vss-bp19qovcqm7kdaumm<br>test 🗑 server |         | laurmmdk | ● 正 <sup>第</sup> | ŝ   | 2018/1/8 17:24:47 |      | 2021/1/7 17:24 | :47         | 下载  | 删除        |        |         |             |  |

#### 步骤四 客户端配置

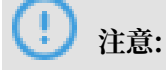

需要以管理员身份运行客户端。

- 1. 下载并安装OpenVPN客户端。
- 2. 将步骤三中下载的证书解压后复制到OpenVPN安装目录中的config文件夹中。
- 3. 单击Connect发起连接。

| OpenVPN Connection (config)                                                                        |                 |   |
|----------------------------------------------------------------------------------------------------|-----------------|---|
| Current State: Connecting                                                                          |                 |   |
| Mon Jan 08 18:38:16 2018 Data Channel: using negotiated cipher 'AES-256-GCM'                       |                 |   |
| Mon Jan 08 18:38:16 2018 Data Channel MTU parms [L:1552 D:1450 EF:52 EB:406 ET:0 EL:3]             |                 |   |
| Mon Jan 08 18:38:16 2018 Outgoing Data Channel: Cipher 'AES-256-GCM' initialized with 256 bit key  |                 |   |
| Mon Jan 08 18:38:16 2018 Incoming Data Channel: Cipher 'AES-256-GCM' initialized with 256 bit key  |                 |   |
| Mon Jan 08 18:38:16 2018 interactive service msg_channel=212                                       |                 |   |
| Mon Jan 08 18:38:16 2018 ROUTE_GATEWAY 30.27.87.254/255.255.252.0 I=12 HWADDR=f4:8c:50:a7:         | lc:6e           |   |
| Mon Jan 08 18:38:16 2018 open_tun                                                                  |                 |   |
| Mon Jan 08 18:38:16 2018 TAP-WIN32 device [本地连接 2] opened: \\.\Global\{7F7AC426-A0BA-4AD           | )-9F0B-FAAC1    | 1 |
| Mon Jan 08 18:38:16 2018 TAP-Windows Driver Version 9.21                                           |                 |   |
| Mon Jan 08 18:38:16 2018 TAP-Windows MTU=1500                                                      |                 |   |
| Mon Jan 08 18:38:16 2018 Notified TAP-Windows driver to set a DHCP IP/netmask of 10.10.0.6/255.255 | 255.252 on inte |   |
| Mon Jan 08 18:38:16 2018 Successful ARP Flush on interface [31] {7F7AC426-A0BA-4AD0-9F0B-FAAC      | 118F45B7}       |   |
| Mon Jan 08 18:38:16 2018 do_ifconfig, tt->did_ifconfig_ipv6_setup=0                                |                 |   |
| Mon Jan 08 18:38:16 2018 MANAGEMENT: >STATE:1515407896,ASSIGN_IP.,10.10.0.6,,,,                    |                 | Ξ |
|                                                                                                    |                 | - |
| III                                                                                                | •               |   |
|                                                                                                    |                 |   |
| Disconnect                                                                                         | Hide            |   |

#### 步骤五 连接测试

在客户端ping已连接的VPC内的一台ECS实例,测试连通性。

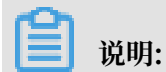

确保测试的ECS实例的安全组规则允许客户端远程连接。详情参考#unique\_5。

| 添加安全 | 全组规则    |                |       |                  | ? ×    |
|------|---------|----------------|-------|------------------|--------|
|      | 网卡类型:   | 内网             | Ŧ     |                  |        |
|      | 规则方向:   | 入方向            | •     |                  |        |
|      | 授权策略:   | 允许             | •     |                  |        |
|      | 协议类型:   | 全部             | •     |                  |        |
|      | ★ 端□范围: | -1/-1          |       |                  |        |
|      | 优先级:    | 1              |       |                  |        |
|      | 授权类型:   | 地址段访问          | •     |                  |        |
|      | * 授权对象: | 10.10.0.0/24   |       |                  | □ 教我设置 |
|      | 描述:     | 长度为2-256个字符,不能 | 以http | o://或https://开头。 |        |
|      |         |                |       | 确                | 定取消    |

### 4 Mac客户端远程连接

本文以Mac客户端为例介绍如何通过VPN网关拨号接入VPC。

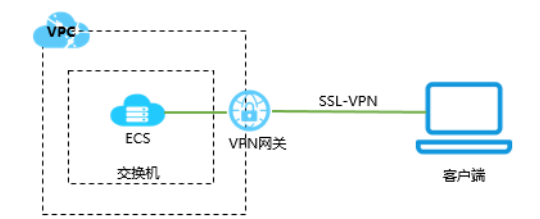

#### 开始之前

在部署VPN网关前,确保您的环境满足以下条件:

- ·本地设备和VPC的私网IP地址段不能相同,否则无法通信。
- ・客户端必须能访问Internet。

#### 步骤一 创建VPN网关

- 1. 登录VPC管理控制台。
- 2. 在左侧导航栏,单击VPN > VPN网关。
- 3. 在VPN网关页面,单击创建VPN网关。
- 4. 在购买页面, 配置VPN网关, 完成支付。本操作中VPN网关的配置如下:
  - ・地域:选择VPN网关的地域。本操作中选择华东1(杭州)。

### 📕 说明:

确保VPC的地域和VPN网关的地域相同。

- ・专有网络:选择要连接的VPC。
- ·带宽规格:选择一个带宽规格。带宽规格是VPN网关所具备的公网带宽。
- · IPsec-VPN: 选择是否开启IPsec-VPN功能, IPsec-VPN功能适用于站点到站点的连接,可以根据您的实际需要选择开启。
- · SSL-VPN: 选择是否开启SSL-VPN功能。SSL-VPN功能允许您从任何位置的单台计算机连接到专有网络。本操作选择开启。
- · SSL并发连接数:选择您需要同时连接的客户端最大规格。

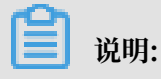

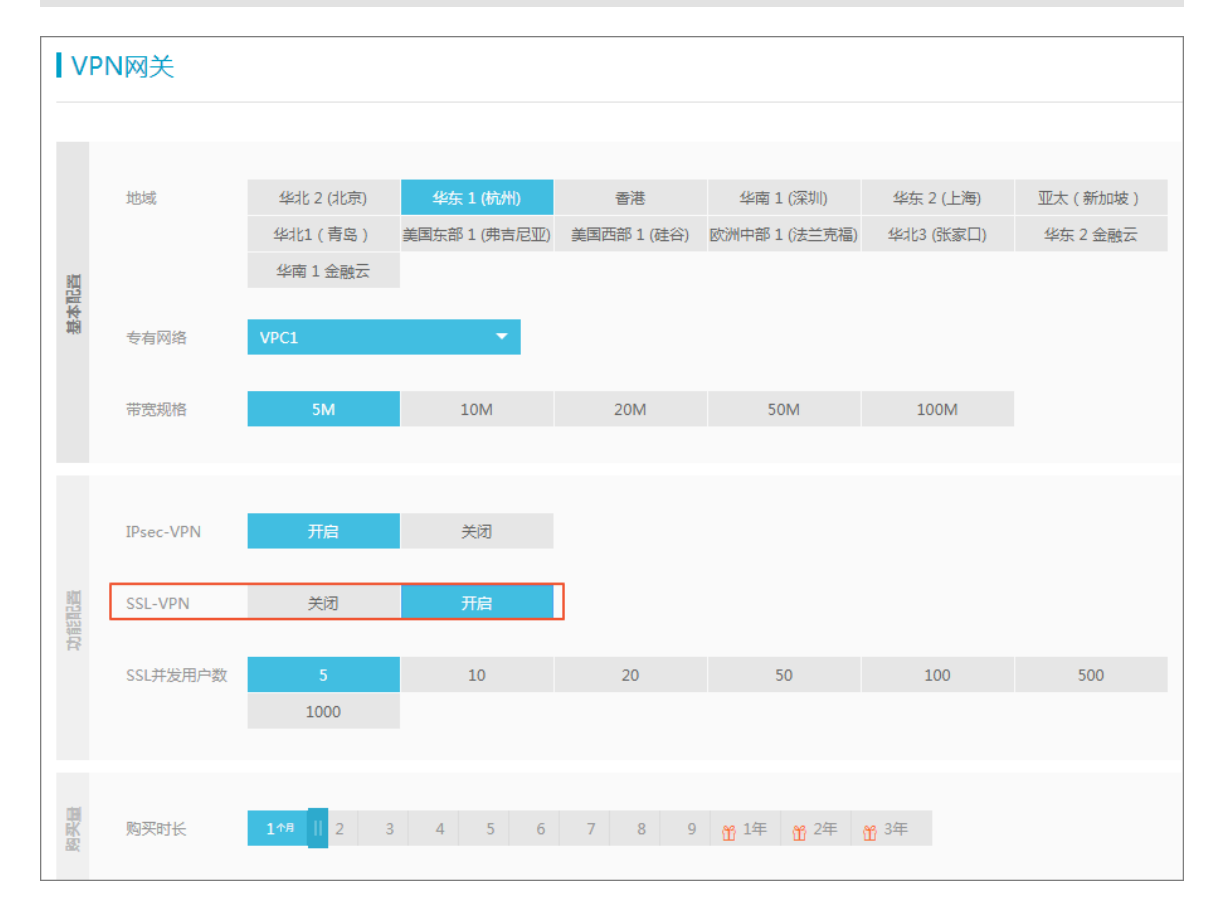

本选项只有在选择开启了SSL-VPN功能后才可配置。

5. 返回VPN网关页面,选择华东1地域,查看创建的VPN网关。

刚创建好的VPN网关的状态是准备中,约两分钟左右会变成正常状态。正常状态就表明VPN网 关完成了初始化,可以正常使用了。

| 道 说明:<br>VPN网关的创建一般需要1-5分钟。                |           |                      |                  |                        |          |                             |                 |             |                   |          |  |
|--------------------------------------------|-----------|----------------------|------------------|------------------------|----------|-----------------------------|-----------------|-------------|-------------------|----------|--|
| VPN网关                                      |           |                      |                  |                        |          |                             |                 |             |                   | 切换到日版>>  |  |
| 华北 1 华北 2 华北 3                             | 华北5 华东1 华 | 东2 华南1 香             | 灌 亚太东北 1 (东京)    | 亚太东南 1 (新加             | 坡) 亚太东   | 南 2 (悉尼) 亚大东南3 (吉隆          | (坡) 美国东部1(弗吉尼亚) | 美国西部1(硅谷) 中 | 东东部 1 (迪拜) 欧洲中部 1 | (法兰克福)   |  |
| 创建VPN网关                                    | 自定义       |                      |                  |                        |          |                             |                 |             |                   |          |  |
| ID/名称                                      | IP地址      | 监控 VPC               |                  | 状态                     | 带宽       | 计费方式                        | 开启IPSec         | 开启SSL       | SSL并发连接数规格        | 操作       |  |
| vpn-bp1ffgb0cxvxrcibr1fwj<br>VPN网关 Ⅲ       | 118 149   | Vpc-bp15i<br>k8s_vpc | 6sx6fhdz2jw4daz0 | <ul> <li>正常</li> </ul> | 5M<br>変配 | 预付费<br>2018/2/9 00:00:00 到期 | 已开启             | 开启          |                   | 编辑<br>续费 |  |
| vpn-bp18in10ga65vrrw55r5z<br>VPN_Gateway ≌ | 121. 143  | Vpc-bp1hi<br>VPC2    | /5hmp6em9ikpxtut | <ul> <li>正常</li> </ul> | 5M<br>变配 | 预付费<br>2018/2/9 00:00:00 到期 | 已开启             | 已开启         | 5<br>变配           | 编辑<br>续费 |  |

#### 步骤二 创建SSL服务端

1. 在专有网络的左侧导航栏,单击VPN > SSL服务端。

- 2. 单击创建SSL服务端。本操作中SSL服务端的配置如下:
  - · 名称: 输入SSL服务端的名称。
  - · VPN网关:选择步骤一中创建的VPN网关。
  - ・本端网段:以CIDR地址块的形式输入要连接的网络。单击添加本端网段添加多个本端网段,本端网段可以是任何VPC或交换机的网段,也可以是本地网络的网段。
  - ・客户端网段:以CIDR地址块的形式输入客户端连接服务端时使用的IP地址。
  - · 高级配置: 使用默认高级配置。

| ↓ SSL服务端                                                                                                    | 创建SSL服务端                                           | ×        |
|----------------------------------------------------------------------------------------------------|----------------------------------------------------|----------|
| 柴北 1 柴北 2 柴北 3 柴北 5 柴东 1 柴东 2 柴南 1 香港 亚大                                                                                                    | ▲名称① server                                        | 6/128 ⊘  |
| 美国东部1(弗吉尼亚) 美国西部1(建谷) 中东东部1(迪拜) 欧洲中部1(法兰克福)                                                                                                    | VPN Gateway/vpn-bp18in10ga85vrrw55rt               | iz 🗸     |
|                                                                                                    | 本端网段 192 ・ 168 ・ 0 ・                               | D / 16 🗸 |
| UPANA VYNAJX                                                                                                    | 十 添加本端网段                                           |          |
| varup regroup regroup regr | 客户端网段 10 ・ 10 ・ 0 ・                                | D / 24 V |
|                                                                                                    | <ul> <li>① 注意:各戶購內除不能和VPC內交換机內<br/>高级配置</li> </ul> | 殿冲突      |
|                                                                                                    | 协议 UDP                                             | ~        |
|                                                                                                    | 编口 1194                                            |          |
|                                                                                                    | 加密算法 AES-128-CBC                                   | ~        |
|                                                                                                    | 是否压缩 否                                             | $\sim$   |
|                                                                                                    |                                                    |          |
|                                                                                                    |                                                    |          |
|                                                                                                    |                                                    |          |
|                                                                                                    |                                                    |          |
|                                                                                                    |                                                    | 确定 取消    |

步骤三 创建客户端证书

- 1. 在专有网络的左侧导航栏,单击VPN > SSL客户端。
- 2. 单击创建SSL客户端证书。
- 3. 在创建客户端证书对话框,输入客户端证书名称并选择对应的SSL服务端,然后单击确定。
- 4. 在SSL客户端页面,找到已创建的客户端证书,然后单击下载下载生成的客户端证书。

| U SSL客户端            |                                                              |      |                  |              |          |      |     | 切换到旧版>>           |     |                |          |       |             |  |
|---------------------|--------------------------------------------------------------|------|------------------|--------------|----------|------|-----|-------------------|-----|----------------|----------|-------|-------------|--|
| 华北 1                | 华北 2                                                         | 华北 3 | 华北 5             | 华东1          | 华东 2     | 华南 1 | 香港  | 亚太东北 1 (东京)       | 亚太东 | 南 1 (新加坡)      | 亚太东南 2 ( | 悉尼) . | 亚太东南3 (吉隆坡) |  |
| 美国东部 1<br>创建S       | 美国东部1(弗吉尼亚) 美国西部1(硅谷) 中东东部1(迪拜) 欧洲中部1(法兰売福)<br>创建SSL客户端证书 別新 |      |                  |              |          |      |     |                   |     |                |          |       |             |  |
| ID/名称               |                                                              |      | SSL服务            | 务端           |          | 状态   |     | 创建时间              |     | 到期时间           |          | 操作    |             |  |
| vsc-bp1fa<br>test ≌ | aadnquufotk4rv                                               | 3d7  | vss-bp<br>server | 19qovcqrn7kd | laurmmdk | • E  | 10F | 2018/1/8 17:24:47 |     | 2021/1/7 17:24 | :47      | 下戴    | 删除          |  |

#### 步骤四 客户端配置

1. 执行以下命令安装OpenVPN客户端。

brew install openvpn

**】** 说明:

如果尚未安装homebrew, 先安装homebrew。

- 2. 将步骤三中下载的证书解压拷贝到配置目录并建立连接:
  - a. 备份默认配置文件, 然后执行以下命令删除默认配置文件:

rm /usr/local/etc/openvpn/\*

b. 执行以下命令将文件拷贝到配置目录:

cp cert\_location /usr/local/etc/openvpn/

cert\_location是步骤三中下载的证书路径,比如: /Users/example/Downloads/

certs6.zip

c. 执行以下命令解压证书文件:

cd /usr/local/certificates
unzip /usr/local/etc/openvpn/certs6.zip

d. 执行以下命令发起连接:

sudo /usr/local/opt/openvpn/sbin/openvpn --config /usr/local/etc/ openvpn/config.ovpn

步骤五 连接测试

在客户端ping已连接的VPC内的一台ECS实例,测试连通性。

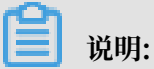

确保测试的ECS实例的安全组规则允许客户端远程连接。详情参考#unique\_5。

| 添加安全 | 自规则                |                |                      | ? ×    |
|------|--------------------|----------------|----------------------|--------|
|      | 网 <del>卡类</del> 型: | 内网             | ▼                    |        |
|      | 规则方向:              | 入方向            | •                    |        |
|      | 授权策略:              | 允许             | •                    |        |
|      | 协议类型:              | 全部             | •                    |        |
|      | ★ 端□范围:            | -1/-1          |                      |        |
|      | 优先级:               | 1              |                      |        |
|      | 授权类型:              | 地址段访问          | •                    |        |
|      | * 授权对象:            | 10.10.0.0/24   |                      | □ 教我设置 |
|      | 描述:                | 长度为2-256个字符,不能 | 以http://或https://开头。 |        |
|      |                    |                | 确定                   | 取消     |